# AWS Find Missing Persons by Scanning Social Media with Amazon Rekognition Workshop

In this workshop, we'll build a solution that automatically launches and configures <u>Amazon</u> <u>Rekognition</u>, <u>Amazon Kinesis Firehose</u>, <u>Amazon Simple Storage Service(S3)</u>, <u>AWS Lambda</u>, <u>Amazon DynamoDB</u>, <u>Amazon Simple Notification Service (SNS)</u>, <u>& Amazon Elastic Cloud</u> <u>Compute (EC2)</u> to collect, store, process, and analyze data to search for missing persons on social media data streams. The diagram below presents the Find Missing Persons by Scanning Social Media with Amazon Rekognition architecture you can deploy in minutes using this guide and accompanying <u>AWS CloudFormation</u> template.

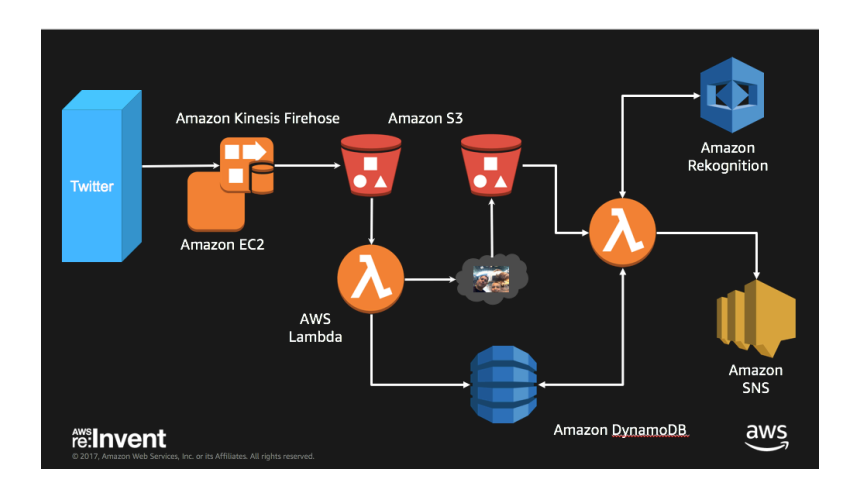

- 1. This solution uses python code on an EC2 instance to listen to Twitter feed to capture images from that feed.
- 2. The EC2 instance pushes image metadata in JSON form to S3 via an Amazon Kinesis Firehose.
- 3. A Lambda function <u>is invoked</u> based on PUT operation to the initial S3 bucket that launches Rekognition API to analyze the photo and store the data in a result S3 bucket & DynamoDB
- 4. A second Lambda function fires based on PUT operation to the result S3 bucket this fires a SNS message to monitoring users
- 5. If you choose to persist raw data, AWS Lambda decodes the data and puts it into Amazon Kinesis Firehose which delivers it to Amazon S3.

What you'll accomplish:

Deleted: the data

Deleted: fires

**Deploy Find Missing Persons by Scanning Social Media with Amazon Rekognition** using <u>AWS CloudFormation</u>. The CloudFormation template will automatically launch and configure the components necessary to consume and analyze streaming data.

Automatically analyze streaming data in an Amazon Kinesis Analytics application. You can customize the Amazon Kinesis Analytics application that is included with the solution.

#### What you'll need before starting:

- 1. An AWS account: You will need an AWS account to begin provisioning resources. Sign up for AWS.
- 2. Twitter Developer account and create a Twitter application with keys and tokens <a href="https://apps.twitter.com">https://apps.twitter.com</a>
- 3. Create SSH Key pair unless you already have one you can use for this workshop

**Skill level:** This solution is intended for IT infrastructure professionals who have practical experience with streaming data and architecting on the AWS Cloud.

## What We'll Cover

The procedure for deploying this architecture on AWS consists of the following steps. For detailed instructions, follow the links for each step.

#### Step 1. Pre-Workshop Setup Steps

1. Set up your Twitter Application (Required step)

| a. | Goto | https:// | apps.twitter.com |
|----|------|----------|------------------|
|    |      |          |                  |

| ♥ Twitter Application Man × +                        |                                                      |                | - 0    | э :     | × |
|------------------------------------------------------|------------------------------------------------------|----------------|--------|---------|---|
| $\leftarrow$ $\rightarrow$ O $ $ $\bigcirc$ apps.twi | itter.com                                            | ☆   =          | 12 6   | <u></u> |   |
| 🎔 Application Ma                                     | nagement Have                                        | an account? Si | gn in  |         |   |
|                                                      |                                                      |                |        |         |   |
| Twitter                                              | Anna                                                 |                |        |         |   |
| Twitter                                              | Apps                                                 |                |        |         |   |
| Please sign in with you                              | Twitter Account to create and maintain Twitter Apps. |                |        |         |   |
|                                                      |                                                      |                |        |         |   |
|                                                      |                                                      |                |        |         |   |
|                                                      |                                                      |                |        |         |   |
|                                                      |                                                      |                |        |         |   |
|                                                      |                                                      |                |        |         |   |
|                                                      |                                                      |                |        |         |   |
|                                                      |                                                      |                |        |         |   |
|                                                      |                                                      |                |        |         |   |
|                                                      |                                                      |                |        |         |   |
|                                                      | Tweet                                                |                |        |         |   |
|                                                      |                                                      |                |        |         |   |
| About Terms Privacy                                  | Cookies                                              | © 2017 Twitter | , Inc. |         |   |
|                                                      |                                                      |                |        |         |   |

b. Login if you have an account, otherwise sign up for a new account. Note you will need your mobile number included in your account profile to build Twitter apps.

| 🛈 🔒 Twitte    | er, Inc. (US) h                  | ttps://twitter.c | C                 | Q. Search    |                | ☆自                    | •            | â       | R 🧕        |           |
|---------------|----------------------------------|------------------|-------------------|--------------|----------------|-----------------------|--------------|---------|------------|-----------|
| ost Visited 🚦 | Thank you                        | for downlo 🖪     | Getting St        | arted 🔜 Seco | urity Bulletin | ns <mark>G</mark> Abo | ut Us   Goog | jle 💽 A | WS Suppor  | t Dashbo. |
|               |                                  |                  |                   |              |                |                       |              | Lar     | nguage: En | glish 👻   |
|               |                                  |                  |                   |              |                |                       |              |         |            |           |
|               |                                  |                  |                   |              |                |                       |              |         |            |           |
| L             | og in t                          | o Twitte         | r                 |              |                |                       |              |         |            |           |
|               |                                  |                  |                   |              |                |                       |              |         |            |           |
|               |                                  | 9                |                   |              |                |                       |              |         |            |           |
| F             | phone, ema                       | il or usernan    | пе                | -            |                |                       |              |         |            |           |
| F             | Phone, ema                       | il or usernan    | ne                | -            |                |                       |              |         |            |           |
| F             | Phone, ema<br>Password           | il or usernan    | ne                | +            |                |                       |              |         |            |           |
| F             | Phone, ema                       | il or usernan    | ne                | -            | 12             |                       |              |         |            |           |
| F             | Phone, ema<br>Password           | il or usernan    | ne<br>r me · Forg | got password | 1?             | -                     |              |         |            |           |
| F             | Phone, ema<br>Password<br>Log in | il or usernan    | ne<br>r me • Forg | got password | 1?             |                       |              |         |            |           |

c. Select Create New App

| y Twitter Application Man $	imes$ +                                                 |                                            |           | - 0          | × |  |  |  |
|-------------------------------------------------------------------------------------|--------------------------------------------|-----------|--------------|---|--|--|--|
| $\leftarrow$ $\rightarrow$ $\circlearrowright$ $ $ $\textcircled{apps.twitter.com}$ | 1                                          | □ ☆   =   | Z O          |   |  |  |  |
| 🎔 Application Manageme                                                              | ✓ Application Management                   |           |              |   |  |  |  |
| Twitter App                                                                         | os                                         |           |              |   |  |  |  |
|                                                                                     | You don't currently have any Twitter Apps. |           |              |   |  |  |  |
|                                                                                     | Tweet                                      |           |              |   |  |  |  |
| About Terms Privacy Cookies                                                         |                                            | © 2017 Tv | witter, Inc. |   |  |  |  |

d. Provide a unique name such as FindMissingPersonsRekognitions & add your initials etc

|               |                                    |                    | _                            |                                        |                                              |                        |                                          |                                               |                              |                    |            |           |              |           |     |     |
|---------------|------------------------------------|--------------------|------------------------------|----------------------------------------|----------------------------------------------|------------------------|------------------------------------------|-----------------------------------------------|------------------------------|--------------------|------------|-----------|--------------|-----------|-----|-----|
| ate an a      | pplication   1                     | $\times$           | 9                            | witter / Se                            | tings                                        | 6                      | New tab                                  | 2                                             |                              | +                  |            |           |              | -         |     | ×   |
| $\rightarrow$ | U                                  | 9                  | apps?                        | witter.com                             | /app/new                                     |                        |                                          |                                               |                              |                    | Ш          | ☆         | =            | 1         | ٩   |     |
|               | Applicatio                         | o Mo               | nonon                        | ont                                    |                                              |                        |                                          |                                               |                              |                    |            |           |              |           |     | ^   |
| -             | rippireduo                         | 11110              | magen                        | one                                    |                                              |                        |                                          |                                               |                              |                    |            |           |              |           |     |     |
|               |                                    |                    |                              |                                        |                                              |                        |                                          |                                               |                              |                    |            |           |              |           |     |     |
| •             | Creat                              | e                  | an                           | appl                                   | icatio                                       | n                      |                                          |                                               |                              |                    |            |           |              |           |     |     |
|               |                                    |                    |                              |                                        |                                              |                        |                                          |                                               |                              |                    |            |           |              |           |     |     |
|               | Applicati                          | an F               | Dotaile                      |                                        |                                              |                        |                                          |                                               |                              |                    |            |           |              |           |     |     |
|               | Applicati                          | DIL                | Jetails                      |                                        |                                              |                        |                                          |                                               |                              |                    |            |           |              |           |     |     |
|               | Rekimage-v                         | orksh              | тор                          |                                        |                                              |                        |                                          |                                               |                              |                    |            |           |              |           |     |     |
|               | Your applicatio                    | name               | e. This is a                 | sed to attribute                       | he source of a twee                          | f and in a             | user-facing autho                        | orization acreens. 1                          | 2 character                  | s mex.             |            |           |              |           |     |     |
|               | Description                        |                    |                              |                                        |                                              |                        |                                          |                                               |                              |                    |            |           |              |           |     |     |
|               | ReInvent20                         | 17-Re              | kognitio                     | -workshop                              |                                              |                        |                                          |                                               |                              |                    |            |           |              |           | - 4 | _   |
|               | Your application                   | n descr            | ription, wh                  | ch will be show                        | in user-facing auth                          | orization              | screens. Behver                          | en 10 and 200 cha                             | acters max                   |                    |            |           |              |           |     |     |
|               | Website *                          |                    |                              |                                        |                                              |                        |                                          |                                               |                              |                    |            |           |              |           |     |     |
|               | https://my-re                      | kima               | ge-webs                      | le.com                                 |                                              |                        |                                          |                                               |                              |                    |            |           |              |           |     | - 1 |
|               | Your applicatio<br>URL is used in  | n's pub<br>the sou | slicily acces<br>urce attrib | sible home pag<br>tion for tweets (    | a, where users can y<br>reated by your appl  | to to dov<br>loation a | vnload, make use<br>nd will be shown     | e of, or find out mo<br>i in user-faoing auti | e informatio<br>orization so | on about<br>reens. | your app   | lication. | This fully-g | allfied   |     |     |
|               | (If you don't ha                   | re a UF            | RL yet, jue                  | put a placehok                         | ier here but rememt                          | er to cho              | ange it later.)                          |                                               |                              |                    |            |           |              |           |     |     |
|               | Callback UR                        | L                  |                              |                                        |                                              |                        |                                          |                                               |                              |                    |            |           |              |           |     |     |
|               |                                    |                    |                              |                                        |                                              |                        |                                          |                                               |                              |                    |            |           |              |           |     |     |
|               | Where should v<br>of the value giv | re retu<br>en here | en after su<br>e. To restr   | coessfully authe<br>ict your applicati | nticating? OAuth 1.1<br>on from using callba | Na applic<br>cks, leav | ations should exp<br>ve this field blank | plicitly specify their<br>k                   | oauth_call                   | ack URI            | L on the I | equest h  | oken alep, r | egardless |     |     |
|               |                                    |                    |                              |                                        |                                              |                        |                                          |                                               |                              |                    |            |           |              |           |     |     |
|               |                                    |                    |                              |                                        |                                              |                        |                                          |                                               |                              |                    |            |           |              |           |     |     |
|               | Develop                            | or A               | areen                        | ent                                    |                                              |                        |                                          |                                               |                              |                    |            |           |              |           |     |     |
|               | E Yes I hav                        | e read             | d and aq                     | ee to the Twi                          | ter Developer Ac                             | reemer                 | nt.                                      |                                               |                              |                    |            |           |              |           |     |     |
|               |                                    |                    |                              |                                        |                                              |                        |                                          |                                               |                              |                    |            |           | •            |           |     |     |
|               | Create your Tw                     | itter a            | applicatio                   | n                                      |                                              |                        |                                          |                                               |                              |                    |            |           |              |           |     |     |
| _             |                                    |                    |                              |                                        |                                              |                        |                                          |                                               |                              |                    |            |           |              |           |     |     |
|               |                                    |                    |                              |                                        |                                              |                        |                                          |                                               |                              |                    |            |           |              |           |     |     |

e. Next you'll get the details from your new app. Key data points to collect are consumer key/api highlighted by the red arrow below.

|                                                                                                    |                                                                                                    |                                                                      | 1   |        |      | - |  |
|----------------------------------------------------------------------------------------------------|----------------------------------------------------------------------------------------------------|----------------------------------------------------------------------|-----|--------|------|---|--|
| $\rightarrow$ O   A                                                                                                    | apps.twitter.com/app/14374982/sho                                                                                                    | W                                                                    | □ ☆ | =      | 1    | ۵ |  |
| Rekima                                                                                                    | ae-workshop                                                                                                    |                                                                      |     | Test C | Auth |   |  |
| Details Settings                                                                                                    | Keys and Access Tokens Permissions                                                                                                    |                                                                      |     |        |      |   |  |
|                                                                                                    |                                                                                                    |                                                                      |     |        |      |   |  |
| https://mv                                                                                                    | rekimage-website.com                                                                                                    |                                                                      |     |        |      |   |  |
|                                                                                                    |                                                                                                    |                                                                      |     |        |      |   |  |
| Organization                                                                                                    |                                                                                                    |                                                                      |     |        |      |   |  |
| Information about the o                                                                                                    | ganization or company associated with your i                                                                                                    | application. This information is optional.                           |     |        |      |   |  |
| Organization                                                                                                    | None                                                                                                    |                                                                      |     |        |      |   |  |
| Organization website                                                                                                    | None                                                                                                    |                                                                      |     |        |      |   |  |
|                                                                                                    |                                                                                                    |                                                                      |     |        |      |   |  |
|                                                                                                    | umer key and secret are used to authenticate                                                                                                    | requests to the Twitter Platform.                                    |     |        |      |   |  |
| Access level<br>Consumer Key (API Key                                                                                                    | Read and write (modify app permissions)<br>y) H8Duc (n                                                                                                    | e requests to the Twitter Platform.                                  |     |        |      |   |  |
| Access level<br>Consumer Key (API Ke<br>Callback URL                                                                                                    | Present and secret are used to authemican<br>Read and write (modify app permissions)<br>y) H8Dux (n<br>None                                                                                                    | e requests to the Twitter Flatform.                                  |     |        |      |   |  |
| Access level<br>Consumer Key (API Ke<br>Callback URL<br>Callback URL Locked                                                                                                    | Imer Rey and secret are used to adherize<br>Read and write (modify app permissions)<br>y) H8Dux (n<br>None No                                                                                                    | e requests to the Twitter Platform.                                  |     |        |      |   |  |
| Access level<br>Consumer Key (API Ker<br>Callback URL<br>Callback URL Locked<br>Sign in with Twitter                                                                                                    | Inter reg and secret are used to autometrical<br>Read and write (modify app permissions)<br>y) HSDuc (n<br>None<br>No<br>Yes                                                                                                    | requests to the Twitter Platform                                     |     |        |      |   |  |
| Access level<br>Consumer Key (API Ke<br>Callback URL<br>Callback URL Locked<br>Sign in with Twitter<br>App-only authentication                                                                                 | Inter Key and secret are used to authenced           Read and write (modily app permissions;           y)         H0Du:         (n           None         No           Yes         https://api.twitter.com/oauth2/token                                                                                                    | requests to the Twitter Platform                                     |     |        |      |   |  |
| Access level<br>Consumer Key (API Ker<br>Callback URL<br>Callback URL Locked<br>Sign in with Twitter<br>App-only authentication<br>Request token URL                                                           | Inter Fey and sached are sub-or autometed<br>Read and write (modily app permission)<br>(modily app permission)<br>(modily app and app and app a | requests to the Twitter Platform.                                    |     |        |      |   |  |
| Access level<br>Consumer Key (API Ke<br>Caliback URL<br>Caliback URL Locked<br>Sign in with Twitter<br>App-only authentication<br>Request token URL<br>Authorize URL                                           | Inter key alor sacher key alor to authericate           Read and write (modily app permissione)           0         HBDue: (modily app permissione)           None         (modily app permissione)           No         (modily app permissione)           Yes         (modily app permissione)           https://apl.twitter.com/oauth/request_tokk         https://apl.twitter.com/oauth/request_tokk                                                                                                    | erequests to the "treffer Platform. ) annage keys and access tokens) |     |        |      |   |  |
| Access level<br>Consumer Key (API Ke<br>Caliback UR),<br>Caliback UR),<br>Caliback UR),<br>Caliback UR),<br>Caliback UR,<br>App-only authentication<br>Request loken UR,<br>Authonice UR),<br>Access token UR, | Mark Angle Machine Commonwealth Commonwealth Commonw               | erequests to the Tweffer Plasform.                                   |     |        |      |   |  |
| Access level<br>Consumer Key (API Ke<br>Caliback UR).<br>Galiback UR). Locked<br>Sigo in with Twitter<br>App-only authentication<br>Request foken URI.<br>Authorize URI.                                       | Analysis of a solarity are used to destinational advantage of the solarity of the solarity of           | n requests to the Twetter Platform.                                  |     |        |      |   |  |
| Access level<br>Consumer Key (API Ke<br>Callback UR).<br>Callback UR).<br>Callback UR).<br>Callback UR).<br>App.org/authentication<br>Request token URI.<br>Authorize URI.<br>Access token URI.                | And And york a control set and its disable disable dis          | a requests to the Tweffer Platform.                                  | -   |        |      |   |  |
| Access level<br>Consumer Key (API Ke<br>Cathack URL<br>Cathack URL Locked<br>Sign in with Twitter<br>Acpo-only authentication<br>Request token URL<br>Authorice URL<br>Access token URL                        | Mark Angle Machine Construction     Mark Construction     Mark Construction     Mar               | n requests to the Tweffer Platform.                                  | -   |        |      |   |  |
| Access level<br>Consumer Key (AFI Ke<br>Cathack URI<br>Cathack URI<br>Cathack URI<br>Cathack URI<br>Appendy authentication<br>Request token URI<br>Access taken URI<br>Access taken URI<br>Access taken URI    | Analysis of a control and a control and a co          | n requests to the Tweffer Platform.                                  |     |        |      |   |  |

f. Click on the Key & Access tokens tab

| kimage        | e-workshop   Tr 🛛 🗙                                | 🄰 Twitter / Settings                               | New tab                                        | +                          | -                     |   | ×   |
|---------------|----------------------------------------------------|----------------------------------------------------|------------------------------------------------|----------------------------|-----------------------|---|-----|
| $\rightarrow$ | O A                                                | apps.twitter.com/app/1                             | 4374982/keys                                   | <b>☆</b>                   |                       | ഹ |     |
|               | M Ann Earthan Ma                                   |                                                    |                                                |                            |                       | ~ |     |
|               | Application Ma                                     | nagement                                           |                                                |                            | 1                     |   |     |
|               |                                                    |                                                    |                                                |                            |                       |   |     |
|               | Rekima                                             | ae-worksh                                          | qor                                            |                            | Test OAuth            |   |     |
|               | Details Settings                                   | Kevs and Access Tokens                             | Permissions                                    |                            |                       |   |     |
|               |                                                    |                                                    |                                                |                            |                       |   | - 1 |
|               | Application Set                                    | tings                                              |                                                |                            |                       |   | - 1 |
|               | Keep the "Consumer S                               | ecret" a secret. This key shoul                    | d never be human-readable in your application. |                            |                       |   | - 1 |
|               | Consumer Key (API Ke                               | sy) H8Du                                           |                                                |                            |                       |   |     |
|               | Consumer Secret (API                               | Secret) LYvBxid                                    |                                                |                            | -                     |   | _   |
|               | Access Level                                       | Read and write (modify a                           | pp permissions)                                |                            |                       |   |     |
|               | Owner                                              | gard                                               |                                                |                            |                       |   | - 1 |
|               | Owner ID                                           | 196                                                |                                                |                            |                       |   | - 1 |
|               |                                                    |                                                    |                                                |                            |                       |   | - 1 |
|               | Application A                                      | Actions                                            |                                                |                            |                       |   | - 1 |
|               | Regenerate Cons                                    | sumer Key and Secret Ch                            | ange App Permissions                           |                            |                       |   | - 1 |
|               |                                                    |                                                    |                                                |                            |                       |   | - 1 |
|               | 4                                                  |                                                    |                                                | 2                          |                       |   | - 1 |
|               | Your Access To                                     | ken                                                |                                                |                            |                       |   | - 1 |
|               | You haven't authorized                             | this application for your own a                    | ecount yet.                                    |                            |                       |   | - 1 |
|               | By creating your acces<br>application's current pe | s token here, you will have eve<br>rmission level. | nything you need to make API calls right away. | The access token generated | will be assigned your |   | - 1 |
|               |                                                    |                                                    |                                                |                            |                       |   |     |
|               | Token Action                                       | IS                                                 |                                                |                            |                       |   | - 1 |
|               | Create my acces                                    | s token                                            |                                                |                            |                       |   |     |
|               |                                                    |                                                    |                                                |                            |                       |   |     |
|               |                                                    |                                                    |                                                |                            |                       |   |     |

g. To generate tokens – click on the create my access token then capture the details such as shown in the screen below

|                                                                                                    |                                 | ~               |  |
|----------------------------------------------------------------------------------------------------|---------------------------------|-----------------|--|
| - ·                                                                                                    |                                 | -               |  |
| Status<br>Your application access token has been successfully generated. It may take a moment for changes y<br>Refresh if your changes are not yet indicated.                                                                                                    | ou've made to reflect.          |                 |  |
| Rekimage-workshop                                                                                                    | Test OAuth                      |                 |  |
| Application Settings         Prop the "Comment Second" as scored. This key should revere be human-resoluble in your application.         Comment Second (VP) Second         Comment Second (VP) Second         Access Level       Read and write (modely app permission)         Owner ID       1964         Application Actions | ₩                               | -               |  |
| Your Access Token<br>This access later can be used to make API requests on your own account's behalf. Do not share your                                                                                                    | access taken secret with anyone |                 |  |
| Access Token 1946/37262.04426                                                                                                    |                                 | -               |  |
| apture your API Key & Secret and Access Toker<br>ext editor                                                                                                    | and Secret for later us         | e in Notepad or |  |

- Create a new EC2 Key Pair For this workshop, you will need to create an EC2 instance using an SSH keypair. If you already have a SSH key pair in Ireland region Please skip this section and go onto the next. The following steps outline creating a unique SSH keypair for you to use in this workshop.
  - a. Sign into the AWS Management Console and open the Amazon EC2 console at https://console.aws.amazon.com/ec2.
  - b. In the upper-right corner of the AWS Management Console, confirm you are in the desired AWS region (e.g., Ireland).
  - c. Click or type EC2 on search line then click on EC2 service from the menu,
  - d. Click on Key Pairs in the NETWORK & SECURITY section near the bottom of the leftmost menu. This will display a page to manage your SSH key pairs.

Deleted:

Deleted:

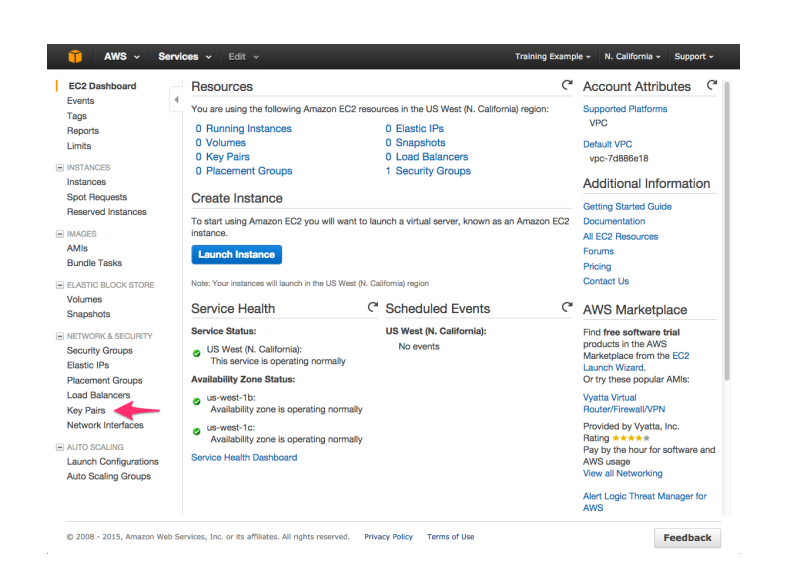

e. To create a new SSH key pair, click the Create Key Pair button at the top of the browser window

| 🎁 AWS - S               | ervices 🖌 Edit 🗸                            | Training Example +       | N. California | - Support -  |
|-------------------------|---------------------------------------------|--------------------------|---------------|--------------|
| EC2 Dashboard<br>Events | Create Key Pair Import Key Pair Delete      |                          |               | ତ <b>କ ଡ</b> |
| Reports                 | G Filter by attributes or search by keyword | W.                       | K K Nor       | e found > >  |
| Limits                  | You do not have any Key Pairs in            | n this region.           |               |              |
| INSTANCES               | Click the "Create Key Pair" button to crea  | ate your first Key Pair. |               |              |
| Instances               | Create Key Pair                             |                          |               |              |
| Spot Requests           |                                             |                          |               |              |
| Reserved Instances      |                                             |                          |               |              |

f. In the resulting pop up window, type [First Name]-[Last Name]-Rekognition into the Key Pair Name: text box and click Create.

| Create Key Pair |                       | ×  |
|-----------------|-----------------------|----|
| Key pair name:  | John-Doe-ImmersionDay |    |
|                 | Cance                 | te |

- g. The page will download the file "[Your-Name]-Rekognition.pem" to the local drive. Follow the browser instructions to save the file to the default download location.
- Remember the full path to the file .pem file you just downloaded. You will use the Key Pair you just created to manage your EC2 instances for the rest of the lab

### Step 2 Launch the Stack

This automated AWS CloudFormation template deploys Find Missing Persons by Scanning Social Media with Amazon Rekognition on the AWS Cloud. Please make sure that you've configured IAM roles before launching the template.

Note

You are responsible for the cost of the AWS services used while running this solution. We are providing \$25 AWS credit which should more than cover those cost during the workshop.

1. Log in to the AWS Management Console and click the button below to launch the rekognition-workshop AWS CloudFormation template.

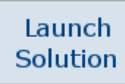

You can also download the template as a starting point for your own implementation.

- 2. Be sure to launch the template in the EU (Ireland) Region (eu-west-1).
- 3. On the **Select Template** page, verify that you selected the correct template and choose **Next**.

| 🙂 🖬 🛛 nttps://eu-we   | est-1.console.aws. <b>amazon.com</b> /clou | udforma: C 🔍 Search 🔂 🖻 💟 🖡 🏦 🔍 🧶 👼 🚍                                                    |
|-----------------------|--------------------------------------------|------------------------------------------------------------------------------------------|
| ost Visited 📒 Thank y | ou for downlo 🛞 Getting Started 📐          | 🕽 Security Bulletins 🕒 About Us   Google 🚱 AWS Support Dashbo 🔊 Latest Bulletins         |
| CloudForma            | ation V Stacks > Cr                        | eate Stack                                                                               |
|                       |                                            |                                                                                          |
| reate stac            | )k                                         |                                                                                          |
| elect Template        | Select Template                            |                                                                                          |
| Specify Details       |                                            |                                                                                          |
| ptions                | Select the template that descr             | ibes the stack that you want to create. A stack is a group of related resources that you |
| leview                | manage as a single unit.                   |                                                                                          |
|                       |                                            |                                                                                          |
|                       | Design a template                          | Use AWS CloudFormation Designer to create or modify an existing template. Learn more.    |
|                       |                                            | Design template                                                                          |
|                       |                                            |                                                                                          |
|                       | Choose a template                          | A template is a JSON/YAML-formatted text file that describes your stack's resources and  |
|                       |                                            | O Sciente accession to accession                                                         |
|                       |                                            | O select a sample template                                                               |
|                       |                                            |                                                                                          |
|                       |                                            | O Upload a template to Amazon S3                                                         |
|                       |                                            | Browse No file selected.                                                                 |
|                       |                                            | Specify an Amazon S3 template URL                                                        |
|                       |                                            | https://s3-eu-west-1.amazonaws.com/awsr View/Edit template in Designer                   |
|                       |                                            |                                                                                          |
|                       |                                            |                                                                                          |

- 4. On the Specify Details page, assign a name to your Find Missing Persons by Scanning Social Media with Amazon Rekognition solution stack. This stack name should be all lower case characters & numbers and be short since we use it for bucket names etc.5. Under **Parameters**, review the parameters for the template, and modify them as
- necessary. This solution uses the following default values.

| Parameter          | Default                              | Description                                                                                                    |
|--------------------|--------------------------------------|----------------------------------------------------------------------------------------------------|
| StackName          | twtrrekog                            | Name of the Stack to launch                                                                                                    |
| EmailAddress       | <requires<br>input&gt;</requires<br> | Email address to use during workshop so you can receive emails notifications.                                                   |
| InstanceType       | T2.Micro                             | Select your instance type. Recommend T2.Micro                                                                                   |
| KeyName            | <requires<br>input&gt;</requires<br> | SSH key for Ireland region to use during the<br>workshop. Without this key you will not be able to<br>connect to your instance. |
| SSHLocation        | 0.0.0.0/0                            | The IP address range that can be used to SSH to the EC2 instances                                                               |
| TwitterConsumerKey | <requires<br>input&gt;</requires<br> | Twitter Consumer Key, as generated by dev.twitter.com. Part of the pre setup steps                                              |

Comment [Office1]: What about ReferencePhotoFilename

| TwitterConsumerSecret | <requires<br>input&gt;</requires<br> | Twitter Consumer Secret, as generated by dev.twitter.com Part of the pre setup steps     |
|-----------------------|--------------------------------------|------------------------------------------------------------------------------------------|
| TwitterToken          | <requires<br>input&gt;</requires<br> | Twitter Access Token, as generated by dev.twitter.com. Part of the pre setup steps       |
| TwitterTokenSecret    | <requires<br>input&gt;</requires<br> | Twitter Access Token Secret, as generated by dev.twitter.com Part of the pre setup steps |

It should look something like the picture below

| UU Inttos://eu-west-                  | 4 1 1                          | 16 17 A A                                       | a 0.6 i                     |                      | A 6                |             |          |                           | -    | 1 |
|---------------------------------------|--------------------------------|-------------------------------------------------|-----------------------------|----------------------|--------------------|-------------|----------|---------------------------|------|---|
| · · · · · · · · · · · · · · · · · · · | - 1.console.aws.amazon.com/c   | oudformation/nomerreg                           | G Search                    |                      | น เ∎ ง             | •           | n        | 90, <del>1</del> 8        | æ    | - |
| Aws                                   | for downlo 🐨 Getting Started   | Security Bulletins G About Us   Goog            | e 🕒 AWS Support Das         | hbo 🔊 Latest         | Bulletins          |             |          |                           |      |   |
| Services                              | ✓ Resource Groups ✓            |                                                 | I 🗳 🗹 🍾                     | Д davegard           | Ø davegardner      | aws *       | Ireland  | <ul> <li>Suppo</li> </ul> | nt * |   |
| CloudFormation ~                      | Stacks > Create Stack          |                                                 |                             |                      |                    |             |          |                           |      |   |
| Create stack                          |                                |                                                 |                             |                      |                    |             |          |                           |      |   |
| Select Template                       | On a sife Dataila              |                                                 |                             |                      |                    |             |          |                           |      |   |
| Specify Details                       | Specity Details                |                                                 |                             |                      |                    |             |          |                           |      |   |
| Options                               | Specify a stack name and parar | neter values. You can use or change the default | parameter values, which a   | re defined in the A  | WS CloudFormation  | n template. | Learn mo | re.                       |      |   |
| Review                                |                                |                                                 |                             |                      |                    |             |          |                           |      |   |
|                                       | Stack name                     | twtrrekog-dhg                                   |                             |                      |                    |             |          |                           |      |   |
|                                       |                                |                                                 |                             |                      |                    |             |          |                           |      |   |
|                                       | Parameters                     |                                                 |                             |                      |                    |             |          |                           |      |   |
|                                       | Empiledation                   | and the second second                           | Constitute subsets from one | tak antifications wi | The cost           |             |          |                           |      |   |
|                                       | cinaliaduress                  | examplegemail.com                               | Linan to where lace has     |                      | in the service     |             |          |                           |      |   |
|                                       | InstanceType                   | t2.micro                                        | V Twitter EC2 Instance      |                      |                    |             |          |                           |      |   |
|                                       | KeyName                        | DG Ireland                                      | •                           |                      |                    |             |          |                           |      |   |
|                                       |                                | Name of an existing EC2 KeyPair to enable SS    | H access to the instance    |                      |                    |             |          |                           |      |   |
|                                       | SSHLocation                    | 0.0.0.0/0                                       | The IP address range th     | at can be used to S  | SH to the EC2 inst | ances       |          |                           |      |   |
|                                       |                                |                                                 |                             |                      |                    |             |          |                           |      |   |
|                                       | TwitterConsumerKey             | H8DuqHoa####################################    | Twitter Consumer Key, a     | is generated by dev  | , twitter, com,    |             |          |                           |      |   |
|                                       | TwitterConsumerSecret          | bkiTHs####################################      | # Twitter Consumer Secre    | t, as generated by ( | dex.twitter.com    |             |          |                           |      |   |
|                                       | T. 199                         |                                                 |                             |                      |                    |             |          |                           |      |   |
|                                       | IwitterToken                   | ***************************************         | renter Addess Token, as     | Revenued by dec.     | arriant, san di    |             |          |                           |      |   |
|                                       | TwitterTokenSecret             | JnoZQ27####################################     | Twitter Access Token Se     | cret, as generated I | by dev.twitter.com |             |          |                           |      |   |
|                                       |                                |                                                 |                             |                      |                    |             |          |                           |      |   |

- Verify that you modified the correct parameters for your chosen destination.
   Choose Next.
   On the Options page, choose Next.

| Ureate A New Stat  | ck X keximage-workshop   Iwi X +                                                                                                    |                                                                                                    |  |  |  |  |  |  |  |  |
|--------------------|----------------------------------------------------------------------------------------------------|----------------------------------------------------------------------------------------------------|--|--|--|--|--|--|--|--|
| 🕘 🛈 🔒 🛛 https://ei | u-west-1.console.aws.amazon.com/clou                                                                                                    | sh 🛕 🖨 💟 🖡 🏦 🔍 🧆 🗖                                                                                                    |  |  |  |  |  |  |  |  |
| Most Visited 🚦 Tha | ank you for downlo 🛞 Getting Started 🔊 Security Bulletins 🕒 About U                                                                            | ls   Google 🕞 AWS Support Dashbo 🔊 Latest Bulletins                                                                                         |  |  |  |  |  |  |  |  |
| aws se             | rvices 🗸 Resource Groups 🤟 🏮 🧌 🏦 💲 🍨 1                                                                                                    | 🖈 🗘 davegard @ davegardneraws 👻 Ireland 👻 Support 👻                                                                                         |  |  |  |  |  |  |  |  |
| CloudFormat        | tion 👻 Stacks  i Create Stack                                                                                                    |                                                                                                    |  |  |  |  |  |  |  |  |
|                    |                                                                                                    |                                                                                                    |  |  |  |  |  |  |  |  |
| Create stac        | k                                                                                                    |                                                                                                    |  |  |  |  |  |  |  |  |
| Select Template    | Options                                                                                                    |                                                                                                    |  |  |  |  |  |  |  |  |
| Specify Details    |                                                                                                    |                                                                                                    |  |  |  |  |  |  |  |  |
| Review             | Tags                                                                                                    |                                                                                                    |  |  |  |  |  |  |  |  |
|                    | You can specify tags (key-value pairs) for resources in your stack. You can                                                                    | You can specify tags (key-value pairs) for resources in your stack. You can add up to 50 unique key-value pairs for each stack. Learn more. |  |  |  |  |  |  |  |  |
|                    | Key (127 characters maximum)                                                                                                    | Value (255 characters maximum)                                                                                                    |  |  |  |  |  |  |  |  |
|                    | 1 Name                                                                                                    | FindMissingPersonsReInventReko:                                                                                                    |  |  |  |  |  |  |  |  |
|                    | Permissions<br>You can choose an IAM role that CloudFormation uses to create, modify, or d<br>permissions defined in your account. Learn more. | selete resources in the stack. If you don't choose a role, CloudFormation uses the                                                          |  |  |  |  |  |  |  |  |
|                    | IAM Role Choose a role (optional)                                                                                                    |                                                                                                    |  |  |  |  |  |  |  |  |
|                    | Enter role arn                                                                                                    |                                                                                                    |  |  |  |  |  |  |  |  |
|                    |                                                                                                    |                                                                                                    |  |  |  |  |  |  |  |  |
|                    |                                                                                                    |                                                                                                    |  |  |  |  |  |  |  |  |
|                    | <ul> <li>Advanced</li> </ul>                                                                                                    |                                                                                                    |  |  |  |  |  |  |  |  |
|                    | You can set additional options for your stack, like notification options and a stack policy. Learn more.                                       |                                                                                                    |  |  |  |  |  |  |  |  |
|                    |                                                                                                    |                                                                                                    |  |  |  |  |  |  |  |  |
|                    |                                                                                                    |                                                                                                    |  |  |  |  |  |  |  |  |
|                    |                                                                                                    | Cancel Previous Next                                                                                                    |  |  |  |  |  |  |  |  |

9. On the **Review** page, review and confirm the settings. Be sure to check the box acknowledging that the template will create AWS Identity and Access Management (IAM) resources.

| 🔋 Create A New S           | tack $\times$ y Rekimage-workshop   Twi $	imes$   +                                                                                                    |  |  |  |  |  |  |  |
|----------------------------|----------------------------------------------------------------------------------------------------|--|--|--|--|--|--|--|
| 🗲 🛈 🚔   https:/            | /eu-west-1.console.aws.amazon.com/dou 55% C 🔍 Search 🟠 🖻 🛡 🦊 🏦 🖲 🚍                                                                                                    |  |  |  |  |  |  |  |
| 💁 Most Visited 📒           | Thank you for downlo 🛞 Getting Started 📓 Security Bulletins 🕒 About Us   Google 🕒 AWS Support Dashbo 📓 Latest Bulletins                                                                                                    |  |  |  |  |  |  |  |
| aws services -             | Rescutto Choups - 🏮 🍦 🛊 🎁 🎁 🗰 🖉 👙 🗃 👘 🐙 😸 🥵 🎲 🚯 🎲 🎲 🌲 👘 🤹 🏠 deregand gebrarent - Insland - Regard - Stander - Stander - Stand                                                                                                    |  |  |  |  |  |  |  |
| Croato stask               | uaena / Unaes Jaen.                                                                                                    |  |  |  |  |  |  |  |
| Select Template            | Review                                                                                                    |  |  |  |  |  |  |  |
| Specify Details<br>Options | Template                                                                                                    |  |  |  |  |  |  |  |
| Review                     | terge state (k) (k) (k) (k) (k) (k) (k) (k) (k) (k)                                                                                                    |  |  |  |  |  |  |  |
|                            | Details                                                                                                    |  |  |  |  |  |  |  |
|                            | Bas Amer, Probability Standardstrokken<br>Baskange Evrop<br>Baskange Standardstrokken<br>Baskange Standardstrokken<br>Baskange Standardst |  |  |  |  |  |  |  |
|                            | Options Tags Netse Friddiasurfrasoritiensoritien                                                                                                    |  |  |  |  |  |  |  |
|                            | Advanced                                                                                                    |  |  |  |  |  |  |  |
|                            | Madhada<br>Binadad Anaka Chasad<br>Ronad Alon<br>Romad Alon                                                                                                    |  |  |  |  |  |  |  |
|                            | Capabilities                                                                                                    |  |  |  |  |  |  |  |
|                            | The following resource(s) require copybilizes (24/05-14/0. Fold)     This singupar contract events we capabilized in the regression of the resource and the regression of the resource and the regression of the resource and the regression of the resource and the regression of the resource and the regression of the resource and the regression of the resource and the regression of the resource and the regression of the resource and the regression of the resource and the regression of the resource and the resource and the resou                                                                                                    |  |  |  |  |  |  |  |
|                            | Akkowiedge Bol AWE Could insufic and a We resources.                                                                                                    |  |  |  |  |  |  |  |
|                            | Quick Ortatis Zildot, (beak staks ander to the one, with real stake subpropriated)                                                                                                    |  |  |  |  |  |  |  |
|                            |                                                                                                    |  |  |  |  |  |  |  |

10. Choose **Create** to deploy the stack.

You can view the status of the stack in the AWS CloudFormation console in the Status column. You should see a status of **CREATE\_COMPLETE** in roughly five (5) minutes.

## Step 3. Validate and Start the Application

Once the stack is created, complete the following steps.

- 1. Navigate to the stack **Outputs** tab.
- 2. Note the name of the EC2 Instance and capture the Public IP address
- 3. Open SSH connection to your instance (if using windows you'll need putty & puttygen to connect)
- 4. Goto /home/ec2-user/rekognition-workshop directory
- 5. Run "aws configure" to populate aws credentials on to the EC2 instance.

|           |         |             |          | Formatted: Indent: Left: 0.5", No bullets or numbering |
|-----------|---------|-------------|----------|--------------------------------------------------------|
| Parameter | Default | Description | <b>.</b> | Formatted Table                                        |

Deleted: Make sure to put a note in the instructions to

use "eu-west-1" as the region

|                                      | 1                                                                                                    | 7                                                                                                    |                                                                                      |                                                               |
|--------------------------------------|----------------------------------------------------------------------------------------------------|----------------------------------------------------------------------------------------------------|--------------------------------------------------------------------------------------|---------------------------------------------------------------|
|                                      | <u>AWS Access Key</u><br>TD                                                                           | **************************************                                                                                             | Access key to IAM user, retrieved from the                                           |                                                               |
|                                      | AWS Secret                                                                                            |                                                                                                    | Secret Access key to IAM user, retrieved                                             |                                                               |
|                                      | Access Key                                                                                            | **************************************                                                                                             | from the IAM Console                                                                 |                                                               |
|                                      | <u>Default region</u><br><u>name</u>                                                                  | <u>eu-west-1</u>                                                                                                    | Region setting                                                                       |                                                               |
|                                      | <u>Default output</u><br>format                                                                       | <u>table</u>                                                                                                    | Format of output results in the AWS CLI                                              |                                                               |
|                                      | L <u></u>                                                                                             |                                                                                                    |                                                                                      | Formatted: Indent: Left: 0.5", No bullets or numbering        |
|                                      | Lecz-user@ip-1/2<br>AWS Access Key II<br>AWS Secret Access<br>Default region no<br>Default output for | -31-2-51 rekognition-1<br>D [*******************55<br>s Key [**********************<br>ame [eu-west-1]:<br>ormat [ <u>table</u> ]: | vorksnop]\$ aws configure<br>ZA]:<br>**8fwG]:                                        | Deleted: None                                                 |
| <i>.</i>                             |                                                                                                    |                                                                                                    |                                                                                      |                                                               |
| 6.                                   | Run the python source see feeds stored in de                                                          | e code to start streaming twi<br>stination bucket.                                                                                 | tter data. Monitor the KFH delivery stream to                                        | Comment [Office2]: I recommend adding more context            |
|                                      | []                                                                                                    | 172 21 2 51 makes and the second                                                                                                   |                                                                                      |                                                               |
|                                      | [ec2-user@ip-                                                                                         | -172-31-2-51 rekognition-wo                                                                                                    | rksnop]\$ python twitter_streaming.py                                                |                                                               |
|                                      | <b>x</b>                                                                                              |                                                                                                    |                                                                                      | Deleted: .                                                    |
| Ctore                                | 4 Chaint Truitten                                                                                     | Churchen Data                                                                                                    |                                                                                      | <b>Formatted:</b> Indent: Left: 0.5", No bullets or numbering |
| Step                                 | 4. Start Twitter                                                                                      |                                                                                                    |                                                                                      |                                                               |
| Now th<br>applica                    | hat you have all the in ation to search for mis                                                       | nfrastructure set up and ver ssing persons.                                                                                        | ified let's start the Twitter feed and run the                                       |                                                               |
| 1.<br>2.<br>3.                       | First step<br>Second Step                                                                             |                                                                                                    |                                                                                      |                                                               |
| Step<br>Once co<br>rekogni<br>remove | 5. Clean up<br>omplete with the works<br>ition-workshop stack by<br>e the resources created           | shop to clean up the environ<br>y placing a check mark by it a<br>l in the workshop.                                               | ment goto Cloudformation and delete the<br>nd selecting the delete action. This will |                                                               |
|                                      |                                                                                                    |                                                                                                    |                                                                                      |                                                               |
|                                      |                                                                                                    |                                                                                                    |                                                                                      |                                                               |